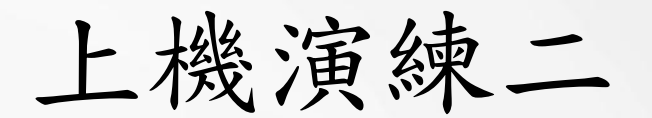

### Container Job操作

Video link : <u>https://youtu.be/a-rO8nNy\_EA</u>

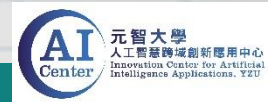

# 上機演練Container Job操作

- 請到雲端空間將Mnist壓縮檔下載,連結:<u>https://reurl.cc/V54QeA</u>
- 將壓縮檔解壓縮後,使用FTP工具將檔案上傳至帳號用戶空間 (將Mnist資料夾上傳到/workdir目錄底下)
- Mnist資料夾內檔案:
  - Pytorch\_Mnist.py
  - Tensorflow\_Mnist.py
  - TFKeras\_Mnist.ipynb
  - MNIST\_data資料夾

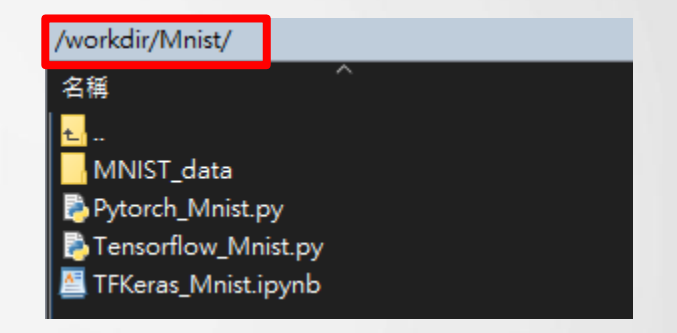

• 上傳完成後,在路徑/workdir目錄下,可找到上傳的檔案 (無論使用Container Job或 Container Service)

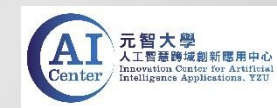

- 本範例將使用Mnist資料夾Pytorch\_Mnist.py
- 建立一個CNN模型,用於辨識手寫數字
- 資料分為50000筆訓練資料、10000筆測試資料
- 訓練10 Epochs
- 模型評估:印出準確率,畫出Loss和Accuracy圖

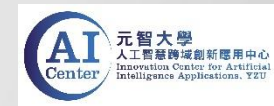

1. 建立Container Job,本範例將使用Mnist資料夾Pytorch\_Mnist.py

(1)建立Job請輸入以下資訊

| Job Name        | 自行設定(例:Pytorch Mnist Training)                                                   |  |  |  |  |
|-----------------|----------------------------------------------------------------------------------|--|--|--|--|
| Step Name       | 自行設定(例:step 1)                                                                   |  |  |  |  |
| Available Zone  | default                                                                          |  |  |  |  |
| Command         | cd /wokrdir/Mnist/; (切換到Mnist資料夾)<br>python3 Pytorch_Mnist.py; (使用python3指令執行程式) |  |  |  |  |
| Project         | pytorch (使用pytorch鏡像)                                                            |  |  |  |  |
| Image           | pytorch/pytorch                                                                  |  |  |  |  |
| Image Tag       | 20.08-py3                                                                        |  |  |  |  |
| Flavor          | CPU-4-cores GPU-1-cores 32G-GPURAM 55G-RAM                                       |  |  |  |  |
| Network Storage | None                                                                             |  |  |  |  |
| Schedule Timing | Once                                                                             |  |  |  |  |

#### (2) 輸入完成後請提交完成建立

| Overview        |                                                   |  |  |  |
|-----------------|---------------------------------------------------|--|--|--|
|                 |                                                   |  |  |  |
| Job Name        | Mnist_training                                    |  |  |  |
|                 |                                                   |  |  |  |
| Step Name       | s1                                                |  |  |  |
| Available Zone  | default                                           |  |  |  |
| Command         | cd /workdir/Mnist/; python3 Pytorch_Mnist.py;     |  |  |  |
| Image Source    | Private Registry                                  |  |  |  |
| Image           | harbor.gemini.com:30003/pytorch/pytorch:20.08-py3 |  |  |  |
| Flavor          | CPU-4-cores GPU-1-cores 32G-GPURAM 55G-RAM        |  |  |  |
| Network Storage | None                                              |  |  |  |
|                 |                                                   |  |  |  |
|                 |                                                   |  |  |  |
| Timing          | Once                                              |  |  |  |
|                 |                                                   |  |  |  |
|                 | Back                                              |  |  |  |
|                 |                                                   |  |  |  |

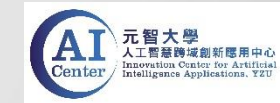

#### 2. 請手動啟動Job,狀態更新為Active, Container即開始啟動

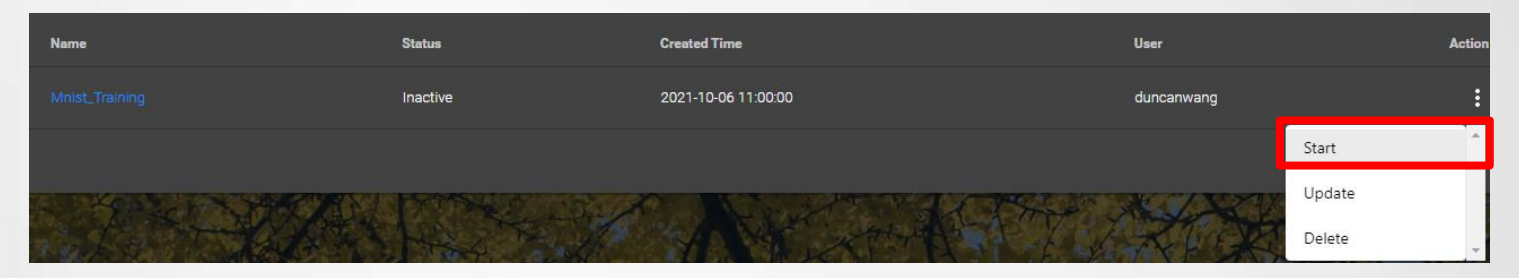

#### 3. 點選Job, 切換到Runner Info, 程式執行中狀態為Running

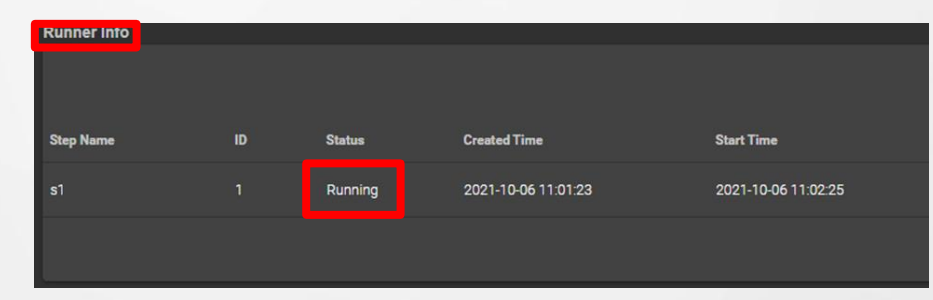

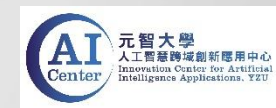

#### 4. 執行完畢狀態為Finished,點擊log,可觀看執行結果

| Runner Info |    |          |                     |                     |          |                     |
|-------------|----|----------|---------------------|---------------------|----------|---------------------|
|             |    |          |                     |                     |          | Enter Keyv          |
| Step Name   | ID | Status   | Created Time        | Start Time          | Duration | Log                 |
| s1          |    | Finished | 2021-10-06 11:01:23 | 2021-10-06 11:02:25 | 00:01:40 |                     |
|             |    |          |                     |                     |          | Number of Rows: 25- |

Epoch: 7 : train loss: 0.0429 | train accuracy:98.7050 | test loss: 0.0425 | test accuracy:98.6300 Epoch: 8 : train loss: 0.0391 | train accuracy:98.8283 | test loss: 0.0451 | test accuracy:98.4600 Epoch: 9 : train loss: 0.0358 | train accuracy:98.9183 | test loss: 0.0380 | test accuracy:98.7000 Epoch: 10 : train loss: 0.0326 | train accuracy:98.9750 | test loss: 0.0392 | test accuracy:98.7100 Finished Training

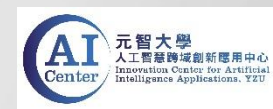

5. Pytorch\_Mnist.py執行完畢會畫出loss.png和accuracy.png兩張圖, 回到FTP工具可在工作目錄Mnist內找到,可再將兩張圖傳 回本地端。

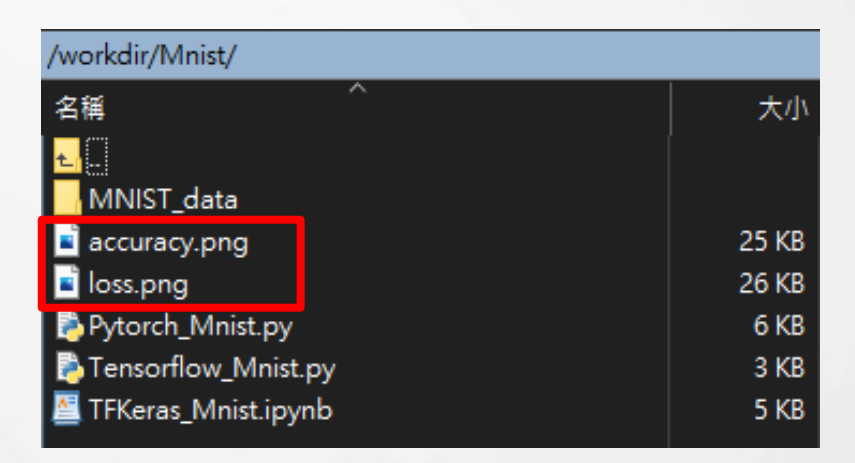

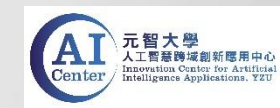

6. 訓練10 Epochs結果,可觀察到模型預測訓練資料和測試資料 loss有下降、accuracy有提升,準確率皆達98%

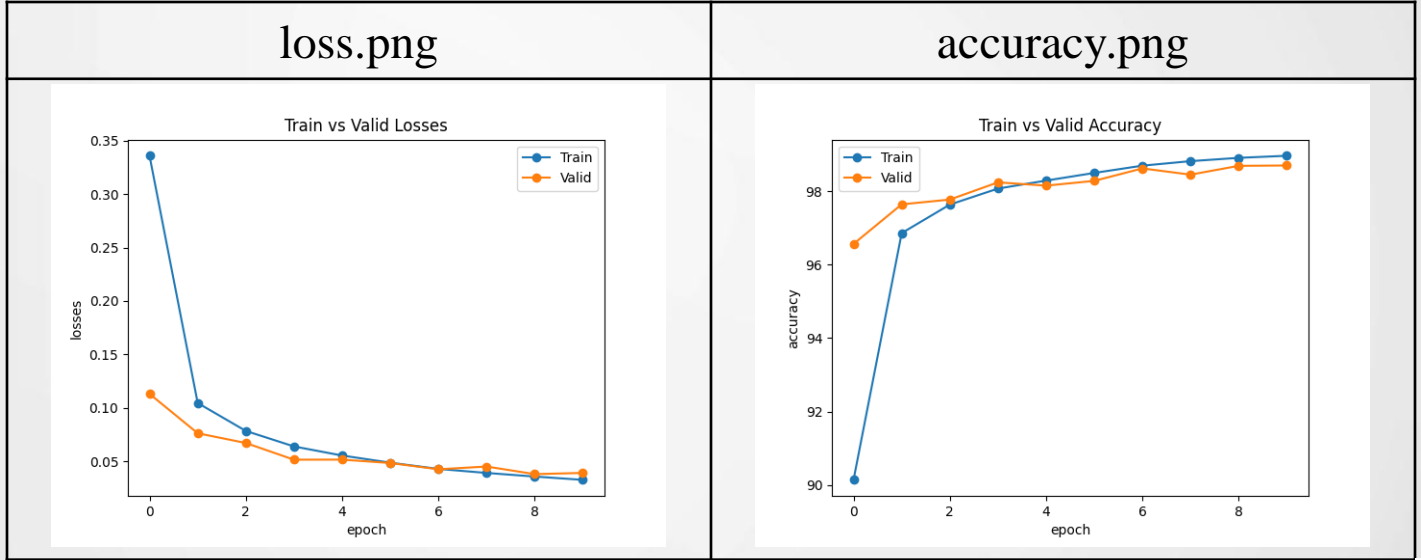

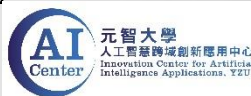